## **Process flow for Fire NOC**

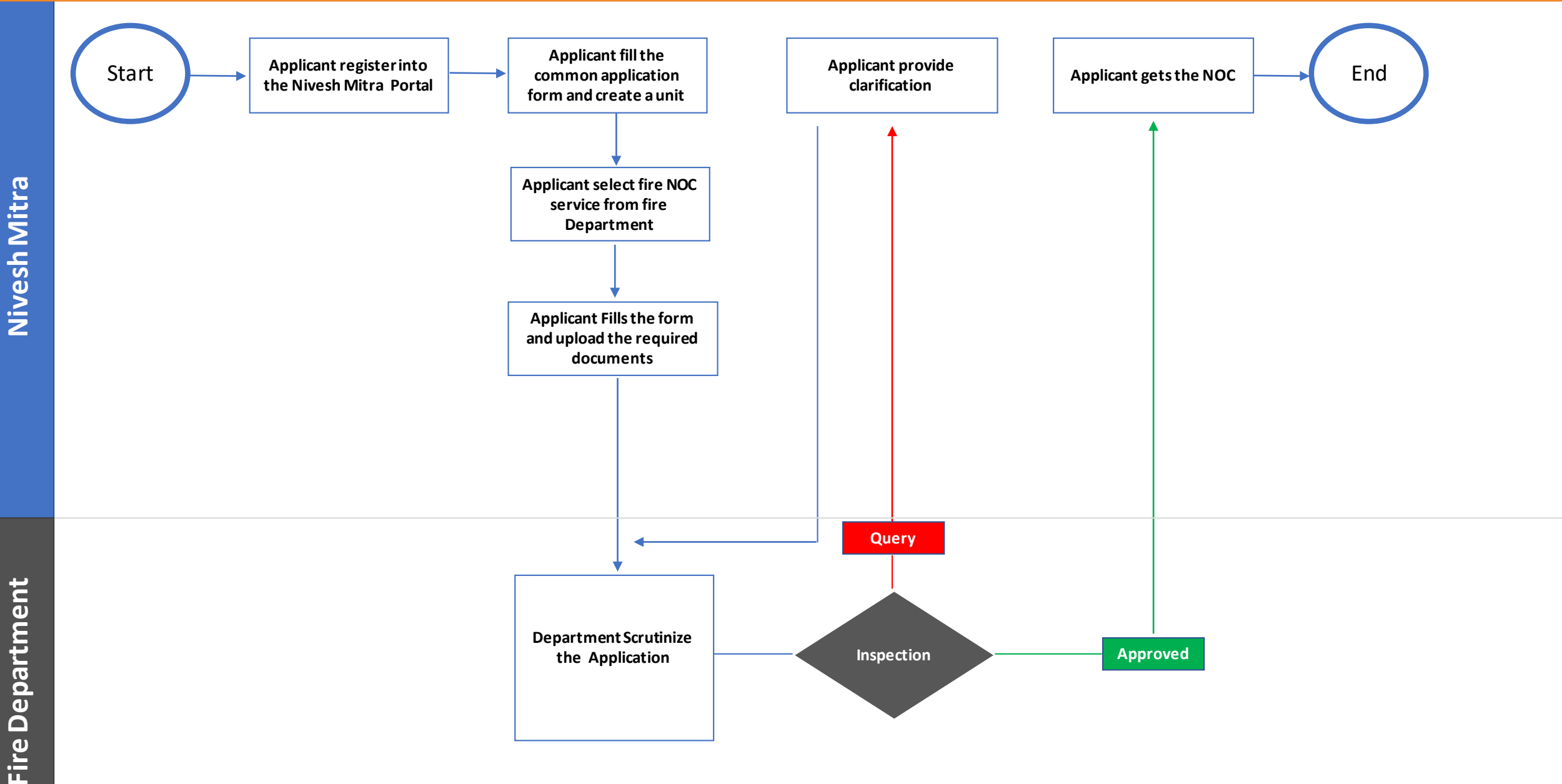

| Process flow for Fire NOC |                                                 |                                                                                                    |  |  |  |  |  |
|---------------------------|-------------------------------------------------|----------------------------------------------------------------------------------------------------|--|--|--|--|--|
| 1                         | Name of Approval / NoC / License / Registration | Fire-No Objection Certificate                                                                                                    |  |  |  |  |  |
| 2<br>3                    | Competent Authority<br>Applicability Criteria   | Department of Home - Fire Services<br>Annexure A                                                                                                    |  |  |  |  |  |
| 4                         | Stage                                           | Pre-Establishment                                                                                                    |  |  |  |  |  |
| 5                         | SLA/ Number of Days                             | 15 Days                                                                                                    |  |  |  |  |  |
| 6                         | Documents Required                              | <ul> <li>Key Plan</li> <li>Floor Plan</li> <li>Floor wise Fire Fighting Plan</li> <li>All Fire Fighting Plan</li> <li>Front Elevation</li> <li>Side Elevation</li> <li>Typical Floor Plan</li> <li>Site Plan</li> <li>Floor-Wise Plan</li> <li>Project Report</li> </ul> |  |  |  |  |  |
| 7                         | Form Submission                                 | http://niveshmitra.up.nic.in                                                                                                    |  |  |  |  |  |
| 8                         | Fee & Mode of Payment                           | No fee required to avail this NOC                                                                                                    |  |  |  |  |  |

### **Process flow for Fire NOC**

#### Steps for getting license

- 1. a) The applicant will open the Online Single Window Portal using the address "http://niveshmitra.up.nic.in"
  - b) Register in Online portal using their personal Details and Contact Details.
  - c) A user id and password will be generated and sent through Email.
  - d) Applicant should verify email id and mobile no.
  - e) Now using the User id and Password, user should be able to login in Nivesh Mitra portal.
- 2. After logging into the Nivesh Mitra portal, the Applicant will fill the Common Application Form and create a new Unit.
- 3. Click Apply for Permission, select unit from dropdownlist, Now select Department as Fire and service as "Fire No Objection Certificate" then click on proceed

button. Applicant will go ahead and submit the application form for service "Fire No Objection Certificate"

- 4. Applicant submit the application then tracker will be start, Now applicant can track the status from Dashboard.
- 5. Fire Department scrutiny the application request and if there is any query then department will raise the query otherwise they will start inspection.
- 6. Applicant respond on the queries raised by Department within 7 working days .
- 7. On the basis of scrutiny report and inspection report, department further uploaded the NoC which is now visible in applicant login.
- 8. Applicant open Certificate/ NoC Issued tab and click link to download the NoC.
- 9. Here applicant have to share his **feedback** before downloading the digitally signed NoC.
- 10. Applicant Downloads the digitally signed NoC from Nivesh Mitra login.

# Annexure A

|   | Building Type           | Building category                                                                             | Condition                    | Inspection Officer | Reviewing<br>Officer | Issuing Officer |
|---|-------------------------|-----------------------------------------------------------------------------------------------|------------------------------|--------------------|----------------------|-----------------|
| A | Residential<br>Building | <b>A-4</b> Apartment Houses                                                                   | Less than 15 mtr             | FSO                | CFO                  | CFO             |
|   |                         |                                                                                               | 15 to 60 mtr                 | FSO                | CFO                  | CFO             |
|   |                         |                                                                                               | 60 to 100 mtr                | FSO                | CFO                  | DD              |
|   |                         |                                                                                               | More than 100mtr             | FSO/CFO            | DD                   | JD              |
|   |                         | A-5 Hotels                                                                                    | Upto 30 mtr                  | FSO                | CFO                  | CFO             |
|   |                         |                                                                                               | More than 30 mtr             | FSO                | CFO                  | DD              |
|   |                         | A-6 Starred Hotels                                                                            |                              | FSO                | CFO                  | DD              |
| В | Educational Building    | <b>B-1</b> School up to senior secondary level<br><b>B-2</b> All either/training institutions | 24 mtr or Less               | FSO                | CFO                  | CFO             |
|   |                         |                                                                                               | More than 24 mtr upto 30 mtr | FSO                | CFO                  | DD              |
|   |                         |                                                                                               |                              |                    |                      |                 |

## Annexure A

|   | <b>Building Type</b> | Building category                                                       | Condition           | Inspection Officer | Reviewing<br>Officer | Issuing Officer |
|---|----------------------|-------------------------------------------------------------------------|---------------------|--------------------|----------------------|-----------------|
| С | Assembly Building    | <b>D-6</b> Building having mixed occupancies of assembly and mercantile |                     | FSO/CFO            | DD                   | JD              |
| D | Industrial Building  | G-1 Building used for low hazard industries                             | Less than 18 mtr    | FSO                | CFO                  | CFO             |
|   |                      | G-2 Building used for moderate hazard industries                        | Less than 18 mtr    | FSO                | CFO                  | DD              |
|   |                      | G-3 Building used for high hazard industries                            | Less than 15<br>mtr | FSO/CFO            | DD                   | JD              |